УТВЕРЖДЕНО ЛКЖТ.ЭН.50 5290-02 91 02 001-ЛУ

# ПРИКЛАДНОЕ ПРОГРАММНОЕ ОБЕСПЕЧЕНИЕ

## «SMART-SERVER»

ОРС модули

Руководство пользователя

ЛКЖТ.ЭН.50 5290-02 91 02 001

Листов 15

# СОДЕРЖАНИЕ

| 1. | HA'    | ЗНАЧЕНИЕ ПРОГРАММЫ                                                     | 3  |
|----|--------|------------------------------------------------------------------------|----|
| 2. | УС.    | ЛОВИЯ ВЫПОЛНЕНИЯ ПРОГРАММЫ4                                            | 1  |
|    | 2.1.   | Требования к аппаратным и программным средствам                        | ł  |
| 3. | УС     | ГАНОВКА И ЗАПУСК                                                       | 5  |
|    | 3.1.   | Запуск ОРС-сервера                                                     | 5  |
|    | 3.2.   | Запуск утилиты OPC Client для проверки работы OPC-сервера              | 5  |
|    | 3.3.   | Запуск ОРС-клиента                                                     | 7  |
| 4. | . КО   | МПОНЕНТ ОРС-КЛИЕНТ                                                     | 3  |
|    | 4.1.   | Конфигурирование ОРС-клиента                                           | 3  |
|    | 4.2.   | Поддерживаемые типы данных                                             | )  |
|    | 4.3.   | Связь Статуса ОРС переменной с признаками качества МЭК 60870-5-101/104 | 19 |
|    | 4.4.   | Основные прикладные функции МЭК 60870-5-104                            | )  |
|    | 4.5.   | Интеграция данных от ОРС-сервера ЗАО «РАДИУС Автоматика» (ROPC). 10    | )  |
| П  | ЕРЕЧЕН | нь принятых сокращений14                                               | 1  |

# лкжт.Эн.50 5290-02 91 02 001 **1. НАЗНАЧЕНИЕ ПРОГРАММЫ**

В качестве стандартного механизма межпрограммного обмена данными для связи с другими системами ППО «SMART-SERVER» использует интерфейс OPC (OLE for Process Control). Стандарт OPC основан на компонентной архитектуре и выпускается международной организацией OPC Foundation.

ППО «SMART-SERVER» обеспечивает публикацию своих данных в стандарте OPC (значение, метка времени, статус качества), прием с верхнего уровня команд дистанционного управления и обратную передачу подтверждений выполнения команд.

OPC сервер, входящий в состав коммуникационного сервера, построен по технологии Data Access 2.0 с использованием OPC Server Development Toolkit фирмы FactorySoft. Помимо стандартной функциональности OPC сервера, обеспечивается возможность ведения журналов команд, проходящих через сервер, и журнала ошибок, а также мониторинг значений сигналов.

OPC сервер обменивается данными с ППО «SMART-SERVER», используя TPC/IP в качестве транспортного протокола.

# 2. УСЛОВИЯ ВЫПОЛНЕНИЯ ПРОГРАММЫ

#### 2.1. Требования к аппаратным и программным средствам

Требования к аппаратным и программным средствам описаны в пункте «1.2 Минимальные требования к характеристикам ПК и системному ПО» документа «ЛКЖТ.ЭН.50 5290-03 13 01 001 Описание программы».

# ЛКЖТ.ЭН.50 5290-02 91 02 001 **3. УСТАНОВКА И ЗАПУСК**

Подробная информация об установке ППО «SMART-SERVER», а также OPC компонентов – МЭК 60870-5-104 содержится в пункте «1. Установка ППО «SMART-SERVER»» документа «ЛКЖТ.ЭН.50 5290-03 96 01 001 По установке и настройке». Более подробно о запуске службы в пункте «2.4 Настройка автоматического запуска программы – служба XYNTService» документа «ЛКЖТ.ЭН.50 5290-03 96 01 001 По установке и настройке».

#### 3.1. Запуск ОРС-сервера

Запуск OPC-сервера осуществляется двойным щелчком по иконке приложения Cpps2Opc.exe из директории OPC-Server. В появившемся диалоговом окне «Открыть файл» необходимо выбрать конфигурационный файл. Файл конфигурации создается программой «Конфигуратор» (описание работы с конфигуратором содержится в документе ЛКЖТ.ЭН.50 5290-02 91 01-1 001 «Руководство пользователя Часть 1»). В программе «OPC-сервер» необходимо установить номер порта ЦППС 5501. Для этого в меню OPC-сервера выберите пункт Settings\Change configuration. В появившемся окне «Настройки» измените номер порта с 5500 на 5501 и нажмите кнопку «Применить».

| H | астройки 🔀                                                 |
|---|------------------------------------------------------------|
|   | Файл конфигурации :                                        |
|   | C:\Documents and Settings\laskina_ev\Рабочий стол Изменить |
|   | Номер порта : 5501                                         |
|   | Применить Отмена                                           |

Рисунок 1 – Окно «Настройки» OPC-Server

**ВНИМАНИЕ!** НА ОС WINDOWS 7 И ВЫШЕ ДЛЯ ИЗМЕНЕНИЯ КОНФИГУРАЦИИ ТРЕБУЕТСЯ ЗАПУСК ПРИЛОЖЕНИЯ ОТ ИМЕНИ АДМИНИСТРАТОРА.

#### **3.2.** Запуск утилиты OPC Client для проверки работы OPC-сервера

Для проверки работы OPC-сервера можно использовать утилиту OPC Client.exe, расположенную в папке OPC-Server. Главное окно программы представлено на рисунке (Рисунок **2**).

| 🔀 Безымянный - Iskra Technologies OPC Client |       |      |      |     |
|----------------------------------------------|-------|------|------|-----|
| <u>F</u> ile OPC <u>V</u> iew <u>H</u> elp   |       |      |      |     |
| <u>?</u>                                     |       |      |      |     |
| Tag                                          | Value | Time | Desc |     |
|                                              |       |      |      |     |
|                                              |       |      |      |     |
|                                              |       |      |      |     |
|                                              |       |      |      |     |
| Ready                                        |       |      |      | 11. |

Рисунок 2 – Главное меню программы «OPC Client»

Добавление данных, получаемых от OPC-Server, осуществляется следующим образом:

 В главном меню программы «OPC Client» выберите OPC\Connect. В появившемся окне «Select OPC Server» (Рисунок 3) выберите из списка доступных серверов (Available servers) IskraTechno.Cpps2Opc.1 и нажмите кнопку «OK».

| Select OPC Server                                                 | X                               |
|-------------------------------------------------------------------|---------------------------------|
| Server Name IskraTechno.Cpps20pc.1                                | OK<br>Cancel                    |
| Server Node ("\\server" or "server" or "www                       | w.server.com'')<br>Refresh List |
| Available servers O 1.0 O<br>IskraTechno.Cpps20pc.1 (OPC Server ( | 2.0<br>for Cpps)                |

Рисунок 3 – Окно «Select OPC Server» приложения «OPC Client»

– Для добавления данных выберите пункт меню OPC\ Add Item.

Внимание! Не путать утилиту ОРС Client.exe и ОРС-клиент (Opc2Iec104Server.exe).

#### 3.3. Запуск ОРС-клиента

Запуск ОРС-клиента осуществляется двойным щелчком по иконке приложения Opc2Iec104Server.exe из директории OPC2IEC.

При запуске приложение обращается к файлу конфигурации – Opc2Iec.csv.

Конфигурационный файл должен находиться в каталоге запуска приложения. Подробно о конфигурировании ОРС-клиента в пункте 4.1 Конфигурирование ОРС-клиента.

## 4. КОМПОНЕНТ ОРС-КЛИЕНТ

Модуль Opc2Iec104Server.exe находится в папке OPC2IEC и предназначен для интеграции данных от OPC–серверов сторонних производителей в ППО «SMART-SERVER».

При запуске приложения на выполнение ОРС-сервер, к которому предполагается подключение, должен быть запущен.

#### 4.1. Конфигурирование ОРС-клиента

Файл может быть создан при помощи MS Excel или любого текстового редактора.

Структура файла:

| NodeName           |              | ; сетевое  | _имя_ко              | мпьютс | epa     |            |      |  |
|--------------------|--------------|------------|----------------------|--------|---------|------------|------|--|
| ServerName         |              | ; имя_О    | ; имя_ОРС_сервера    |        |         |            |      |  |
| Port               |              | ; номер_   | порта                |        |         |            |      |  |
| Адрес_объекта_инф  | оормации     | ; имя_О    | ; имя_ОРС_переменной |        |         |            |      |  |
|                    |              |            |                      |        |         |            |      |  |
| Адрес_объекта_инф  | оормации     | ; имя_О    | ; имя_ОРС_переменной |        |         |            |      |  |
| Тип; Имя корневого | СДУ адр.;    | ОМП; О     | сцилло               | грами  | мы      |            |      |  |
| Тип прибора; Имя к | мента; АС    | ДУ адрес   | : набор              | a; ON  | ИП; Осц | иллограммы |      |  |
| где:               |              |            |                      |        |         |            |      |  |
| NodeName –         | ИМЯ КОМПЬЮТ  | гера, на к | отором за            | пущен  | OPC     | – сервеј   | p    |  |
| ServerName –       | имя ОРС – со | ервера     |                      |        |         |            |      |  |
| Port –             | номер порта  | для Серв   | ера МЭК-             | -104   |         |            |      |  |
| Тип прибора -      | Radius       |            |                      |        |         |            |      |  |
| тт                 |              | 1          |                      | J      | TC      | 1          | DODC |  |

Имя корневого элемента – ОРС-идентификатор устройства в Конфигураторе ROPC, который выступает в роли корневого элемента в модуле Opc2Iec104Server.exe

АСДУ адрес набора – общий адрес АСДУ для набора ОРС-переменных, описывающих события о повреждениях (любое число, не равное 1)

ОМП – значение флажка «Прием данных о повреждениях» (0 или 1)

Осциллограммы – значение флажка «Прием осциллограмм» (0 или 1)

Символ (;) является обязательным.

| Тип в ОРС     | Тип в МЭК 60870-5-104 | Тип ASDU, причина передачи (СОТ) |
|---------------|-----------------------|----------------------------------|
| bool          | SPI                   | ASDU <30>, COT = 3               |
|               |                       | ASDU <1>, COT = 20, SQ = 0       |
| float, double | R32                   | ASDU <36>, COT = 3               |
|               |                       | ASDU <13>, COT = 20, SQ = 0      |
| short         | SVA                   | ASDU <35>, COT = 3               |
|               |                       | ASDU <11>, COT = 20, SQ = 0      |
| long          | 132                   | ASDU <37>, COT = 3               |
|               |                       | ASDU <15>, COT = 37, SQ = 0      |

#### 4.2. Поддерживаемые типы данных

#### 4.3. Связь Статуса ОРС переменной с признаками качества МЭК 60870-5-101/104

| QDS                                  | OPC                                        |
|--------------------------------------|--------------------------------------------|
| (0x00), хороший                      | 0хС0, хороший                              |
| OV (0x01), переполнение              | 0x55, 0x56, нарушение пределов             |
| BL (0x10), блокировка                | 0х57, блокировка                           |
| SB (0x20), проведено замещение       | 0xD8, ручной ввод                          |
| NT (0х40), неактуальное значение     | 0x0C, неактуальный                         |
|                                      | 0x14, последнее известное значение         |
|                                      | 0x18, нарушение соединения                 |
|                                      | 0x20, ожидание начальной инициализации     |
| IV (0x80), недействительное значение | 0х00, плохой                               |
| Не используется                      | 0х40, Неопределенное значение без указания |
|                                      | причины                                    |

При потере соединения с ОРС-сервером все переменные, имевшие статус «Хороший», получают статус «Неактуальное значение» - 0х40, остальные - «Недействительное значение» - 0х80.

#### 4.4. Основные прикладные функции МЭК 60870-5-104

#### Спорадическая передача

Спорадическая передача

#### Опрос станции

🛛 Общий опрос станции

#### Передача интегральных сумм

Общий запрос счетчиков

#### 4.5. Интеграция данных от ОРС-сервера ЗАО «РАДИУС Автоматика» (ROPC)

Программное обеспечение ROPC входит в состав пакета программ СТАРТ-2ПС, последняя версия которого доступна для бесплатного скачивания на сайте производителя.

При установке СТАРТ-2ПС необходимо выбрать все компоненты, относящиеся к ОРСсерверу. ROPC устанавливается и работает как служба Windows. Программное обеспечение оперативного контроля устанавливать не требуется.

Настройка ROPC осуществляется с помощью программы Конфигуратор ROPC.

Подробное описание программы конфигурирования приведено в документе «Программное обеспечение СТАРТ-2ПС. Руководство оператора», раздел 4.2.1.1. Настройка сервера терминалов РЗА.

Для интеграции данных от ROPC в сервер ССПТИ необходимо выполнить:

- конфигурирование ROPC (устройства, каналы связи, задания)
   см. раздел 5.5.1.
- конфигурирование модуля Opc2Iec104Server.exe см. раздел 5.5.2.

#### 4.5.1. Конфигурирование ROPC

Запустите программу Конфигуратор ROPC. В левой части главного окна программы добавьте канал связи, устройство, задание. На панели, в правой части главного окна программы, осуществите настройку свойств для созданных объектов:

- канал связи

- устройство привязать к заданному каналу связи; задать OPC-идентификатор, который далее будет выступать в роли корневого элемента в модуле Opc2Iec104Server.exe; задать тип устройства.
- задание как часто будет осуществляться проверка на наличие новых событий и осциллограмм. Флажки «Считать новые события», «Считать новые осциллограммы» обязательно должны быть установлены, в противном случае устройства не будут опрашиваться, не будут считываться события и осциллограммы.

Сохраните конфигурацию, щелкнув на значке «дискета» панели инструментов главного окна программы.

| ЛКЖТ.ЭН.50 | 5290-02 91 | 02 001 |
|------------|------------|--------|

| 🛧 ROPC 0.0.181. Конфигуратор                                 |                                            |                                       | _ 🗆 🗵    |
|--------------------------------------------------------------|--------------------------------------------|---------------------------------------|----------|
| Сервер Канал связи Устройство                                | Задание Помощь                             |                                       |          |
|                                                              |                                            |                                       |          |
| Х<br>Сервер<br>Сарвер<br>Каналы связи<br>СОМ10<br>Устройства | Канал связи<br>Идентификатор:<br>Описание: |                                       |          |
| Сириус-3-ЛВ-на-REDIN_V                                       | Тип канала связи:                          | СОМ порт                              | •        |
| Задания                                                      | Последовательный порт                      |                                       |          |
|                                                              | СОМ порт:                                  | COM10                                 | <u>•</u> |
|                                                              | Скорость (бит/с):                          | 115200                                | -        |
|                                                              | Тип подключения:                           | USB порт устройства (кроме Орион-РТЗ) | •        |
|                                                              | Биты данных:                               | 8                                     | ~        |
|                                                              | Четность:                                  | Нечет                                 | <u>~</u> |
|                                                              | Стоповые биты:                             | 1                                     | Ŧ        |
|                                                              |                                            | Г Контроль сигнала DSR                |          |
|                                                              |                                            | ☑ Управление потоком RTS/CTS          |          |
|                                                              | Опрос устройств                            |                                       |          |
|                                                              | Таймаут очередного байта в пакете (мс):    | 50                                    |          |
|                                                              | Таймаут ожидания ответа (мс):              | 2000                                  |          |
|                                                              | Количество повторов запроса:               | 2                                     | -<br>-   |
|                                                              | Время опроса устройства (мс):              | 4000                                  |          |
|                                                              | 1                                          | Поиск устройств                       |          |
| Готово                                                       |                                            |                                       |          |

Рисунок 4 – Главное окно программы Конфигуратор ROPC

Подробное описание программы конфигурирования приведено в документе «Программное обеспечение СТАРТ-2ПС. Руководство оператора», раздел 4.2.1.1. Настройка сервера терминалов РЗА.

#### 4.5.2. Конфигурирование модуля Opc2Iec104Server.exe

Запустите модуль Opc2Iec104Server.exe. Если файл конфигурации не был создан, появится несколько сообщений «Файл Opc2Iec.csv не найден». Закройте сообщения.

Для создания новой конфигурации требуется выполнить следующие действия:

- выбрать пункт меню «ОРС\Подключить». В списке «Available servers» выбрать ROPC.
- выбрать пункт меню «ОРС\Добавить переменную». В появившемся списке можно увидеть все устройства, описанные в Конфигураторе ROPC.

11

- выбрать устройство, добавить интересующие OPC-переменные. При добавлении OPC-переменной можно сразу указать адрес, с которым переменная будет передаваться по протоколу МЭК 60870-5-104. Общий адрес ASDU передаваемых переменных по умолчанию равен 1 и не может быть изменен.
- нажать на панели инструментов кнопку сохранения (экспорта) конфигурации запуска программы Opc2Iec104Server.exe создается файл конфигурации Opc2Iec.csv. Файл конфигурации можно отредактировать любым текстовым редактором.

Информацию о месте повреждения и принимаемых осциллограммах можно добавить вручную, отредактировав файл конфигурации (см. п.4.1) или выполнив следующие действия:

- выбрать пункт меню «ОРС\Добавить источник осциллограмм и/или ОМП».
- в появившемся окне «Добавить устройство» задать тип устройства (в текущей версии реализован только один тип устройств – Radius), указать общий адрес АСДУ для набора OPC-переменных, описывающих события о повреждениях. Можно указать любое число, не равное 1, т.к. данный адрес уже используется. Для приема осциллограмм и данных о повреждениях необходимо установить соответствующие флажки. После заполнения всех полей нажать кнопку «Добавить».
- сохранить конфигурацию, нажав на кнопку Ех на панели инструментов.

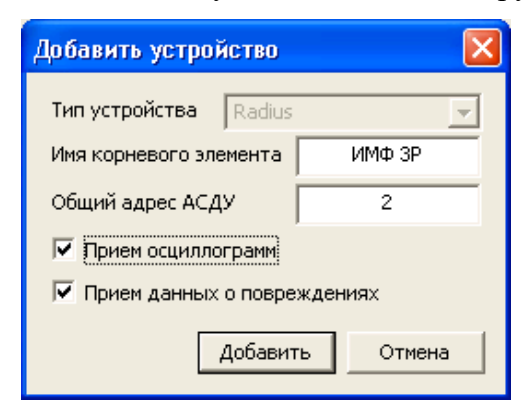

Рисунок 5 – Окно «Добавить устройство»

Программа Opc2Iec104Server.exe автоматически создает набор OPC-переменных, описывающих события о повреждениях. В него входят следующие OPC-переменные:

| Адрес в протоколе | Наименование                    | Формат  | В   | протоколе |
|-------------------|---------------------------------|---------|-----|-----------|
| МЭК 60870-5-104   |                                 | МЭК 608 | 370 | -5-104    |
| 1                 | Расстояние до места повреждения | R       | 32. | 23        |

| ЛКЖТ.ЭН.50 5290-02 91 02 001 |  |
|------------------------------|--|
|                              |  |

| Адрес в протоколе | Наименование             | Формат в протоколе |  |  |
|-------------------|--------------------------|--------------------|--|--|
| МЭК 60870-5-104   |                          | МЭК 60870-5-104    |  |  |
| 2                 | Длительность повреждения | R32.23             |  |  |
| 3                 | Ток короткого замыкания  | R32.23             |  |  |
| 4                 | Время работы АПВ         | R32.23             |  |  |
| 5                 | Тип короткого замыкания  | SVA                |  |  |

Принимаемые осциллограммы будут сохраняться в каталоге запуска программы Opc2Iec104Server.exe. Формат осциллограмм соответствует стандарту COMTRADE, т.е. каждая осциллограмма состоит из двух файлов - \*.cfg и \*.dat. Имя файла имеет следующий вид:

имя\_корневого\_элемента - год.месяц.число\_ЧЧММСС.миллисекунды,

где ЧЧ – часы, ММ – минуты, СС – секунды.

#### 4.5.3. Отображение принятых данных

Окно программы Opc2Iec104Server.exe содержит лист событий, который представляет собой список событий и осциллограмм, зарегистрированных устройством.

Программа Opc2Iec104Server.exe выбирает последнее по дате возникновения событие и передает полученные данные по указанным выше адресам в протоколе МЭК 60870-5-104.

При наличии несчитанных осциллограмм программа автоматически сохраняет их на диске в каталоге запуска. Программа ведет список уже считанных осциллограмм в файле имя\_корневого\_элемента.osc.idx. Файл имеет бинарную структуру и содержит номер последней считанной осциллограммы в формате unsigned LONGLONG. Если данный файл будет удален пользователем, то при запуске программы все имеющиеся осциллограммы будут считаны заново.

## Перечень принятых сокращений

- АСУ ТП автоматизированная система управления технологических процессов;
- ОС операционная система;
- ПО программное обеспечение;
- ППО прикладное программное обеспечение;
- ССПИ система сбора и передачи информации;
- ССПТИ система сбора и передачи технологической информации;
- ЦППС центральная приемо-передающая станция.

# ЛИСТ РЕГИСТРАЦИИ ИЗМЕНЕНИЙ

| Лист регистрации изменений |                         |            |       |                    |                                 |              |                                    |       |              |
|----------------------------|-------------------------|------------|-------|--------------------|---------------------------------|--------------|------------------------------------|-------|--------------|
| Изм.                       | Номера листов (страниц) |            |       |                    | Всего                           | No           | Входящий №                         |       |              |
|                            | измененны<br>х          | замененных | новых | аннулирова<br>нных | листов<br>(страниц) в<br>докум. | ™≌<br>докум. | сопроводительного<br>докум. и дата | Подп. | Дата         |
| 1                          |                         | все        |       |                    | 15                              |              | ИВП8-24                            |       | 19.02.<br>24 |
|                            |                         |            |       |                    |                                 |              |                                    |       |              |
|                            |                         |            |       |                    |                                 |              |                                    |       |              |
|                            |                         |            |       |                    |                                 |              |                                    |       |              |
|                            |                         |            |       |                    |                                 |              |                                    |       |              |
|                            |                         |            |       |                    |                                 |              |                                    |       |              |
|                            |                         |            |       |                    |                                 |              |                                    |       |              |
|                            |                         |            |       |                    |                                 |              |                                    |       |              |
|                            |                         |            |       |                    |                                 |              |                                    |       |              |
|                            |                         |            |       |                    |                                 |              |                                    |       |              |
|                            |                         |            |       |                    |                                 |              |                                    |       |              |
|                            |                         |            |       |                    |                                 |              |                                    |       |              |
|                            |                         |            |       |                    |                                 |              |                                    |       |              |
|                            |                         |            |       |                    |                                 |              |                                    |       |              |
|                            |                         |            |       |                    |                                 |              |                                    |       |              |
|                            |                         |            |       |                    |                                 |              |                                    |       |              |
|                            |                         |            |       |                    |                                 |              |                                    |       |              |
|                            |                         |            |       |                    |                                 |              |                                    |       |              |
|                            |                         |            |       |                    |                                 |              |                                    |       |              |
|                            |                         |            |       |                    |                                 |              |                                    |       |              |
|                            |                         |            |       |                    |                                 |              |                                    |       |              |
|                            |                         |            |       |                    |                                 |              |                                    |       |              |